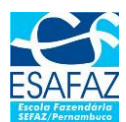

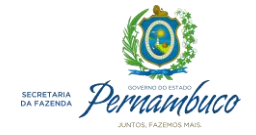

## Passo a passo para se matricular no Curso Básico do SEDIF-SN

1) Acesse o Portal Esafaz através do seguinte endereço: <u>https://portalesafaz.sefaz.pe.gov.br</u>

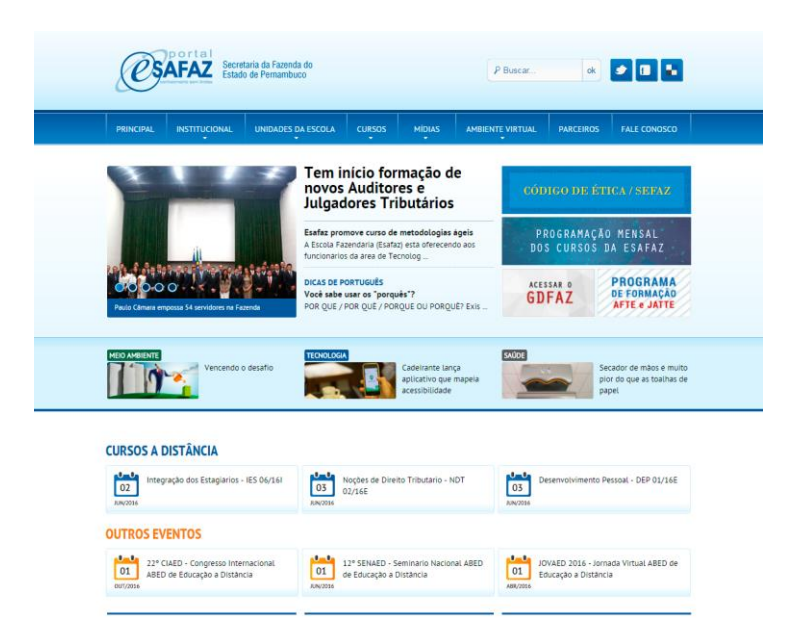

2) Para ter acesso ao curso, você precisa fazer o seu cadastro. Acesse o Ambiente Virtual >> Cadastre-se.

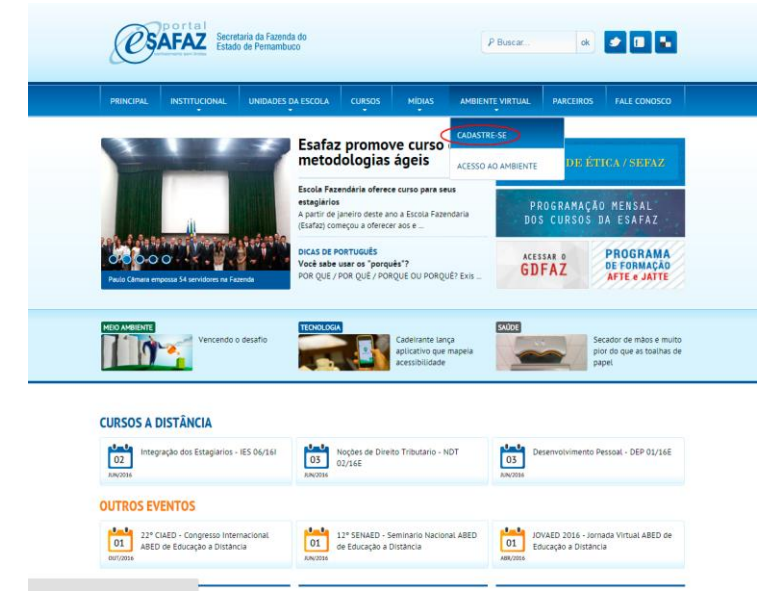

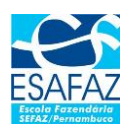

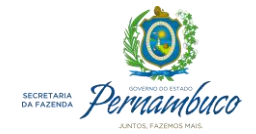

3) Preencha o formulário com seus dados pessoais...

| // CADASTR                    | E-SE JÁ!                      |                                                               |                                    |          | Esqu                                        | eceu a senha? / Ac   | essar o Ambiente |
|-------------------------------|-------------------------------|---------------------------------------------------------------|------------------------------------|----------|---------------------------------------------|----------------------|------------------|
| Nome Complet                  | to "                          |                                                               |                                    | Endere   | ço *                                        |                      | 1 2              |
| Matricula *                   |                               | (°) Digite somente numeros. Se<br>SEEA7/PE preencher com sete | for estagiario(a)<br>números zeros | Comple   | mento                                       |                      |                  |
| Data de Nascin                | nento "<br>(") Digite somente | e números                                                     |                                    | Bairro ' |                                             |                      |                  |
| Sexo *<br>Escolha uma         | a opção                       | •                                                             |                                    | CEP *    | (*) Digite somente                          | números              |                  |
| Estado Civil *<br>Escolha uma | a opção                       | •                                                             |                                    | Cidade;  | Município *                                 |                      |                  |
| Escolaridade *<br>Escolha uma | a opção                       | •                                                             |                                    | Telefor  | e Comercial ou Residencia<br>(*) Digite sor | t -<br>nente numeros |                  |
|                               |                               |                                                               |                                    | Telefor  | e Celular * (*) Digite sor                  | nente números        |                  |
| (") Campos obri               | igatorios.                    |                                                               |                                    |          |                                             |                      | Avanca           |

e profissionais, observando os seguintes campos abaixo:

| PRINCIPAL     | INSTITUCIONAL              | UNIDADES DA ESCOLA | CURSOS | MIDIAS                                                                    | AMBIENTE VIRTUAL          | PARCEIROS          | FALE CONOSCO     |
|---------------|----------------------------|--------------------|--------|---------------------------------------------------------------------------|---------------------------|--------------------|------------------|
| // CADAST     | RE-SE JÁ!                  |                    |        |                                                                           | Esqu                      | eceu a senha? / Ac | essar o Ambiente |
| COF *         | (*) Digite somen<br>mail * |                    |        | Public<br>Exter<br>Grupp<br>Con<br>Tipo *<br>Con<br>Local/<br>CON<br>Cong | adores<br>see Segurança * | o *                | •                |
| (") Campos ot | brigatorios.               |                    |        |                                                                           |                           | Voltar             | Cadast           |

Público: "Externo – Outros Órgãos Públicos ou Segmentos do Mercado"
Grupo: "Contribuinte e intermediários"
Tipo: "Contadores", "Auxiliares de Contabilidade" ou "Contribuintes"

Cargo/Profissão: "Contador" ou "Contribuinte"

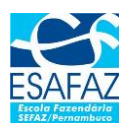

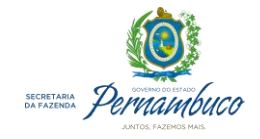

- Suas informações serão <u>validadas</u> e você receberá posteriormente um <u>email de confirmação por email</u>, sobre a liberação do seu cadastro.
- Uma vez liberado seu cadastro, você poderá acessar novamente o Portal Esafaz e se matricular no curso desejado. Localize no menu principal o seguinte caminho: <u>Cursos</u> >> <u>A Distância</u>.

|                                              | ADISTANCIA<br>OVOS<br>PRESENCIAL<br>afas promove curso de metodologies ágeis<br>sicolarians da area de Tecnolog<br>caso de partuedãs<br>caso de partuedãs<br>e sabe uars or "parquês"?<br>R QUE / POR QUE / PORQUE OU PORQUE? Exis | CODIGO DE ÉTICA / SERAZ<br>PROGRAMAÇÃO MENSAL<br>DOS CURSOS DA ESAFAZ<br>ACESAR O<br>GDFAZ<br>PROGRAMA<br>AFE - ATU |
|----------------------------------------------|----------------------------------------------------------------------------------------------------|----------------------------------------------------------------------------------------------------|
|                                              | nfsz promove curso de metodologius ágeis<br>locala Fazindaria (Elatar) eta a deveciendo aos<br>nocionarios da area de Teorogiu -<br>colo de postrucers<br>có saba usar os "porquês"?<br>ni que / POR que / PORQUE DU PORQUE? Exils | PROGRAMAÇÃO MENSAL<br>DOS CURSOS DA ESAFAZ<br>ACESSAR O<br>GDFAZ<br>PROGRAMA<br>DE FORMAÇÃO                         |
| Paint Camere emposed 54 serviders na Fazarde | CAS DE PORTUGUÊS<br>cê sabe usar os "porquês"?<br>R QUE / POR QUE / PORQUE OU PORQUE? Exis                                                                                                    | ACESSAR O<br>GDFAZ<br>AFTE e JATTE                                                                                  |
| MEIO ANGIENTE Vencendo o desatio             |                                                                                                    |                                                                                                    |
| Vencendo o desafio                           | CNOLOGIA                                                                                                    | SAUDE                                                                                                    |
|                                              | Cadeirante lança<br>aplicativo que mapela<br>acessibilidade                                                                                                    | Secador de maos e m<br>pior do que as toalha<br>papel                                                               |
| CURSOS A DISTÂNCIA                           |                                                                                                    |                                                                                                    |
| 02 Integração dos Estagiarios - IES 06/161   | Noções de Direito Tributario - NDT<br>02/16E                                                                                                    | Desenvolvimento Pessoal - DEP 01/16                                                                                 |
| OUTROS EVENTOS                               |                                                                                                    |                                                                                                    |

6) Abrirá uma página com a listagem dos cursos oferecidos no Portal. Localize o **Curso Básico do SEDIF-SN**. Clique no nome do curso para entrar na página de detalhes do curso.

| PRINCIPAL INSTITUCIONAL UNIT                                   | DADES DA ESCOLA | CURSOS                  | AIDIAS AMBIEN              | TE VIRTUAL P | PARCEIROS     | FALE CONOSCO |
|----------------------------------------------------------------|-----------------|-------------------------|----------------------------|--------------|---------------|--------------|
| / CURSOS A DISTÂNCIA                                           |                 |                         |                            |              |               |              |
| 2016                                                           |                 |                         |                            | PESQUISA     | R CURSOS PE   | LO PERÍODO   |
| - 111/5/20                                                     |                 |                         |                            | DE           |               |              |
| Nome do Curso                                                  | Início do Curso | Período de<br>Inscrição | N* Vagas / N*<br>Inscritos | ATÉ          | • 20          | 16 •         |
| Curto SEDIS                                                    |                 |                         |                            | Maio         | • 20          | 10 •         |
| Curso Basico do SEDIF / SN - CBS 01/16E                        | 02/01/2016      | Ate 01/01/2016          | ilimitadas / 0             | Pesquisar    |               |              |
| Interno SEFAZ/PE<br>Qualidade em Atendimento - QAT 01/16I      | 02/01/2016      | Ate 01/01/2016          | ö ilimitadas / 0           | AUTENTIC     | IDADE DO CE   | RTIFICADO    |
| Treinamento dos Novos Desenvolvedores di<br>Fisco - TDE 01/161 | e- 02/01/2016   | Ate 01/01/2016          | 50/4                       | certificado: | baixo a autem | icidade do   |
| = MAIO                                                         |                 |                         |                            | Ligite o coo | igo           |              |
| Nome do Curso                                                  | Início do Curso | Período de<br>Inscrição | N* Vagas / N*<br>Inscritos | Verificar    |               |              |
| Interno SEFAZ/PE<br>Integração dos Estagiarios - IES 05/16I    | 02/05/2016      | Ate 01/05/2016          | 5 ilimitadas / 9           |              |               |              |
|                                                                |                 |                         |                            |              |               |              |

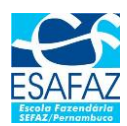

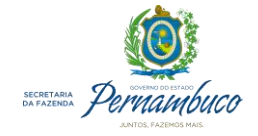

7) Entre com seu CPF (somente os números) e Senha (informado no ato do cadastro) e confirme sua inscrição.

| Ċ                                                                                                    | SAFAZ Set                                                                                                    | retaria da Fazenda do<br>ado de Pernambuco                                                                   |                                                                                                    | PI                                                                   | Buscar                                                                                              | ok                                                                                                    |                                                                                                    |  |
|----------------------------------------------------------------------------------------------------|----------------------------------------------------------------------------------------------------|----------------------------------------------------------------------------------------------------|----------------------------------------------------------------------------------------------------|----------------------------------------------------------------------|----------------------------------------------------------------------------------------------------|----------------------------------------------------------------------------------------------------|----------------------------------------------------------------------------------------------------|--|
| PRINCIPAI                                                                                                    |                                                                                                    | UNIDADES DA ESCOLA                                                                                           | CURSOS MÍDI                                                                                                    | AS AMBIENTE                                                          | VIRTUAL                                                                                             | PARCEIROS                                                                                                    | FALE CONOSCO                                                                                                    |  |
| // CURSC<br>Curso Básic<br>Cottal A real<br>Motalifiad<br>Contreided<br>Módalo 1. Ib<br>Módalo 2. C<br>Módalo 3. C<br>Módalo 3. C<br>Módalo 5. E<br>Módalo 6. L<br>Módalo 7. Ib | IS A DISTÂNCIA<br>do SEDIF / SN - GE<br>do do SEDIF / SN - GE<br>asplo deriza fundamente<br>asplo<br>o Curso<br>incando e l'estatando o<br>unherendo o Agelecativati<br>ando, Abrindo e Prese<br>estando o Documente<br>estando o Documento<br>estando a Sanguero<br>professos | SECIF<br>ontribuinte<br>chando um Documento                                                                  | no de 20 alunos.                                                                                                    | (                                                                    | ACES<br>MATRICO<br>O CON<br>CUQUE AC<br>Digite as<br>Digite as<br>CRF<br>Caro<br>RÓXIM<br>Não exist | SAR O CUF<br>LE-SE ANTES DE U<br>VFIRMADO<br>DE 7464 YEB OS AL<br>SE SQUECES<br>Esqueces<br>Castre-se no Port<br>IAS TURMAS<br>tem turmas para o | ISO ()<br>INOS INSCRITOS<br>UNOS INSCRITOS<br>UNOS INSCRITOS<br>UNOS INSCRITOS<br>UNOS INSCRITOS<br>UNOS INSCRITOS<br>()<br>()<br>()<br>()<br>()<br>()<br>()<br>()<br>()<br>() |  |
| INSTITUCIO<br>HISTORIA<br>IDENT, OR<br>EQUIPE<br>INFRA-EST<br>RELATORE<br>FORMULA<br>PORTFOLIC<br>CAMPANH                                                                       | NAL<br>IANIZACIONAL<br>INTURA<br>IS DE GESTÃO<br>IOS ESAFAZ<br>S                                                                                                    | UNIDADES DA ESCOLA<br>EDUCAÇÃO A DISTÂNICIA<br>EDUCAÇÃO PRESENCIAL<br>EDUCAÇÃO CORPORATIVA<br>ADMINISTRATIVA | MÍDIAS<br>NOTICIAS GERAIS<br>NOTICIAS TECNOLO<br>DICAS DE PORTUGU<br>MEIO AMBIENTE<br>E VENTOS<br>GALERIA<br>ARTIGOS | CURSO:<br>A DIS<br>GIA PRESI<br>S<br>COMPA<br>TWIT<br>FACEI<br>DELIC | S<br>TÀNCIA<br>ENCIAL<br>RTILHE<br>TER<br>BOOK<br>CIOUS                                             | AMBIENTE<br>CADASTRE<br>ACESSO A<br>FALE CONO<br>FAQ<br>CONTATO                                                                                  | VIRTUAL<br>E-SE<br>D ANBIENTE<br>ISCO                                                                                                    |  |

- 8) Pronto! Você já está matriculado no curso!!!
- 9) Para poder acessá-lo, clique no menu principal: Ambiente Virtual >> Acesso ao Ambiente.

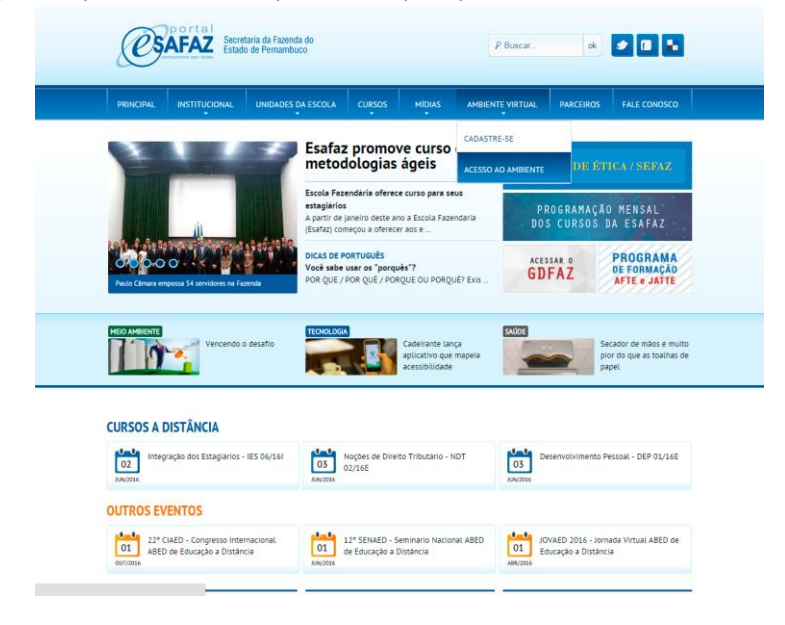

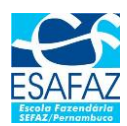

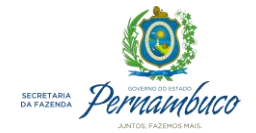

10) Clique no link <u>Acessar</u>, veja na imagem abaixo:

|                                                                                                    | The second second second second second second second second second second second second second second second s                                                   |                                                                       |
|----------------------------------------------------------------------------------------------------|----------------------------------------------------------------------------------------------------|-----------------------------------------------------------------------|
| Cursos a Dist<br>O Parat Estata obrece mái de 20 cu<br>concentementa pessaáls e profusional<br>matricule-se jal<br>Leta máis                                                                  | tância<br>nos a distancia pue vode aprimosor seus<br>s. Verifique a cronograma de carsos ec:                                                                     |                                                                       |
| UTILIZANDO O MOODLE<br>Vescubra as dicas e ferramentas deste novo ambiente.                                                                                                    | RECURSOS DO AMBIENTE Viga os recursos necessários para acessar o ambiente do aluno. Visco                                                                        | MANUAL DO ALUNO Acesse as normas e procedimentos adotados nos cursos. |
| NAVEGAÇÃO                                                                                                    |                                                                                                    |                                                                       |
| <ul> <li>Regiona total</li> <li>Recursos do Antolenze</li> <li>Hancal do Antol</li> <li>Detasada o Hostile</li> <li>Hancal Comparativo</li> <li>Hancal Comparativo</li> <li>Consis</li> </ul> | Categorias de Cursos<br>- CURSOS A DISTÂNCIA<br>- Desenvolvimento Profissional<br>- Desenvolvimento Humano<br>- CURSOS PRESINCIAS<br>- Informática<br>- Tefences | → Contrair tudo                                                       |

11) Entre com seu CPF (somente os números) e Senha (informado no ato do cadastro) para se identificar no sistema.

| Portal Esafaz                 |                                                          | Você ainda não se identificou |
|-------------------------------|----------------------------------------------------------|-------------------------------|
| CINA INICIAL / ACESSO AO SITE |                                                          |                               |
|                               | Acessar                                                  |                               |
|                               | CPF                                                      |                               |
|                               | Lembrar CPF<br>Accessar                                  |                               |
|                               | Esqueceu o seu usuário ou senha?                         |                               |
|                               | o uso de cookies deve ser permitido no seu navegador (f) |                               |
|                               | Alguns cursos podem permitir o acesso a visitantes       |                               |
|                               | Acessar como visitante                                   |                               |
|                               | 4                                                        | IAVEGACÃO                     |
|                               |                                                          | Página Inicial                |
|                               |                                                          | Manual do Aluno               |
|                               |                                                          | Utilizando o Moodle           |
|                               |                                                          | Hanual Comparativo            |
|                               |                                                          |                               |

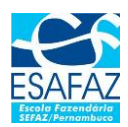

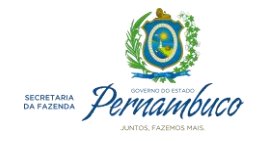

12) Você verá o seu nome completo, no canto superior direito da sua tela. Para acessar o curso, localize o botão "Cursos" e clique na opção "Curso Básico do SEDIF/SN" para entrar no curso.

| Contrast as data e formandada data e formandada data e formada ana a contrast e productiva e a contrast e productiva e a contrast e productiva e a contrast e productiva e a contrast e e productiva e a contrast e e productiva e a contrast e e productiva e a contrast e e productiva e a contrast e e productiva e a contrast e e productiva e e productiva e e productiva e e productiva e e productiva e e productiva e e productiva e e productiva e e e productiva e e e productiva e e e productiva e e e productiva e e e productiva e e e productiva e e e productiva e e e productiva e e e productiva e e e productiva e e e e productiva e e e e productiva e e e e productiva e e e e e e e e e e e e e e e e e e e                                                                                                    | Portal Esafaz 📾 Cursos -                                                                                                    |                                                                                                    | Você acessou como                                               |
|----------------------------------------------------------------------------------------------------|----------------------------------------------------------------------------------------------------|----------------------------------------------------------------------------------------------------|-----------------------------------------------------------------|
| UNILIZANDO UMOOLE<br>Cursos<br>WINILIZANDO UMOOLE<br>Cursos<br>WINILIZANDO UMOOLE<br>CURSOS<br>CURSOS AD USTANDO<br>CURSOS<br>CURSOS AD USTANDO<br>CURSOS<br>CURSOS AD USTANDO<br>CURSOS<br>CURSOS AD USTANDO<br>CURSOS<br>CURSOS<br>CURSOS AD USTANDO<br>CURSOS<br>CURSOS | Curso Básico do SEDIF / SN - CBS 01/                                                                                                    | 16E - 99 vagas - 02/01/2016 a 31/32/2016                                                                                                    |                                                                 |
| Porting Explane devices make de 20 cursos a distativide area voire aprimentar sens      and accursos se public                                                                                                    | Cursos a Dis                                                                                                    | tância                                                                                                    |                                                                 |
| Line mini       Image: Control of the control and the control and the                                                                                                    | O Portal Esafae oferece máis de 20 c<br>conhecimentos pessoais e profission<br>matricule-se jál                                                                                                    | ursos a distância para você aprimorar seus<br>ais. Verlfique o cronograma de cursos e                                                                                                    | ALL A                                                           |
| VILLEZANDO O MOROEL      becadra as dicas e forzamentas deter novo anteierra.     wara      MANDAL GO A UNO      Acres e ramantas deter novo anteierra.     wara      MANDAL GO      MANDAL DO ALUNO      Acres e a ramanta e presedimentos patitados nos curses.     wara      MANDAL DO      MANDAL DO      MANDAL      MANDAL                                                                                                    | Leia mais                                                                                                    |                                                                                                    |                                                                 |
| Access of the analysis of the number of a billing Access of a number of a billing Access of a number of a billing Access of number of a billing Access of number of number of a billing Access of number of number of a billing Access of number of number of n                                                                                                    | UTILIZANDO O MOODLE                                                                                                    | 📕 RECURSOS DO AMBIENTE                                                                                                    | MANUAL DO ALUNO                                                 |
| MAREACIO  MAREACIO  MAREACIO  Provi  Proprio ficial  Provi  Provio  Provio  Cursos A DISTÂNCIA  Cursos  Cursos A DISTÂNCIA  Cursos  Cursos A Distância  Desenvolvimento Profissional  Desenvolvimento Profissional  Des                                                                                                    |                                                                                                    |                                                                                                    |                                                                 |
| Images micul.         Categorias de Cursos           Javoit         - Cursos         - Contos           Im Mexicandos         - Cursos A DistÂnCIA         - Contos           In Mexicandos         - Desenvolvimento Profissional         - Cursos           - Desenvolvimento Humano         - Cursos Sintos         - Informática           - Informática         - Técnicos m         - Técnicos m                                                                                                    | Descubra as dicas e ferramentas deste novo ambiente.<br>Visite                                                                                                    | Veja os recursos necessários para acessar o ambiente do aluno.<br>Visite                                                                                                    | Acesse as normas e procedimentos adotados nos cursos.<br>Viste  |
| Ill Polyana do other<br>Ill Polyana do other<br>Ill Polyana do other                                                                                                    | Descubra as dicas e ferramentas deste novo ambiente.<br>Visite                                                                                                    | Veja os necursos necessánios para acessar o ambiente do aluno.<br>Visite                                                                                                    | Acesse as normas e procedimentos adutados nos cursos.<br>Visite |
| Cursos  Deservolvimento Profissional  Deservolvimento Humano  CURSOS PRESENCIAS  Informática  Técnicos m  Comportamental                                                                                                    | kescubra as sicas e ferramentas deste novo ambiente.     Voite     MAVEGAÇÃO     m     Regina inicial     Panné                                                                                                    | View or incursos necessarios para sensario a antenente do altanos<br>Viewer                                                                                                    | Acesse as normas e procedimentos adotados nos cursos.<br>Viste  |
| Deservolvimento Humano     CURSOS PRESENCIAS     Informática     Idexinos      Informática     Idexinos m     Commont amental                                                                                                    | besubra as dicas e ferramentas deste nova antelense.  Vaste  AVEENÇÃO  AVEENÇÃO AVEENÇÃO  AVEENÇÃO AVEENÇÃO AVE | Vap on recursor necessites para acressir o antiberto do aluno<br>Woot<br>Categorias de Cursos<br>- cursos a distância                                                                                                    | Acessa as normas e procedimentos alotados nos cursos.           |
| - CUISUS PRESENTARS<br>> Informática<br>> Técnicos m<br>> Commortamental                                                                                                    | brouche au dices e ferramentas deste nova anteiente.     Visite     MAVEGAÇÃO     Pagine inicial     Paque do sate     Páque do sate     Media cursos     Cursos                                                                                                    | Vapo o recursor necessites para acessor o antibiente do aluno: Work Categorias de Cursos - CURSOS A DISTÂNCIA - Desenvolvimento Profissional                                                                                                    | Actus at normal a procedimentor addication on cruits.           |
| Ficences     Formortamental                                                                                                    | MAVECACIÓN as discas e fornamentas deste novo anteleseras<br>MAVECACIÓN o<br>e Pelgola incluí<br>Provin<br>In Segura incluí<br>Provin<br>In Segura incluí<br>Provin<br>Incluí                                                                                                    | Vap on recurso neteratives para acresso a presente de ature<br>Vatar<br>Categorias de Cursos<br>- Cursos A DistAICLA<br>- Desenvolvimento Profissional<br>- Desenvolvimento Humano                                                                                                    | Acteurs as normal a procedimentic philades near curso.          |
| ► Comportamental                                                                                                    | Descubra as cificas e ferramentas deste noce antelesera.<br>Valaz<br>MANECAÇÃO m<br>e Popole Inicial<br>Provid<br>Im Popole do sare<br>Im Poles do sare<br>Im Poles do sare<br>Im Poles do sare<br>Im Poles do sare<br>Im Poles do sare<br>Im Poles do sare<br>Im Poles do sare                                                                                                    | Vapo o recurso executeres para acroso e antenente de aluce<br>Varian<br>Categorias de Cursos<br>- CURSOS A DISTÂNCIA<br>- Deservolvimento Puntosianal<br>- Deservolvimento Puntosianal<br>- Deservolvimento Puntosianal<br>- Deservolvimento Puntosianal<br>- Deservolvimento Puntosianal<br>- Deservolvimento Puntosianal<br>- Deservolvimento Puntosianal<br>- Deservolvimento Puntosianal<br>- Deservolvimento Puntosianal | Actus at norma a procedimentor plantados nos curso.<br>Valar    |
| - output amontan                                                                                                    | Decuder as dices e formamenta dente neva ambiente.                                                                                                    | Vep or recrease necessatives per a creaser o antiburor<br>wurz<br>Categorias de Cursos<br>- CURSOS A DISTÁNCIA<br>- Desenvolvimentol Profissional<br>-> Desenvolvimento Humano<br>-> CURSOS PRESENCIAS<br>-> Informática<br>-> Tecnicos m                                                                                                    | Actus at norma a procedimentor platedos nos curso.              |

 Você será remetido para o ambiente de Sala de Aula do curso, onde o <u>conteúdo programático</u> está dividido em <u>Módulos</u> e <u>Lições</u>.

| Adda Adda (2) Control addi (2) Control addi (2) Control a                                                                                                    | Portal Esafaz 🚔 Cursos +                                                                                                    |                                                                                                    | Vbcé acess                                                                                                    |          |          |          |                |          | (Sair    |
|----------------------------------------------------------------------------------------------------|----------------------------------------------------------------------------------------------------|----------------------------------------------------------------------------------------------------|----------------------------------------------------------------------------------------------------|----------|----------|----------|----------------|----------|----------|
| Module 1: Eastrande e Instalande o SEDIF<br>Médule 0: Constante e matande e SEDIF<br>Médule 0: Constante e matande o SEDIF<br>Médule 0: Constante e matande e SEDIF<br>Médule 0: Constante e matande e SEDIF<br>Médule 0: Const | ÁGINA INICIAL - CURSOS A DISTÁNCIA - DESENVOLVIMENTO PROFESSIONAL.<br>URSO BÁSICO DO SEDIF - 54 - 3575544 ELETRÔNICO DE DOCUMENTOS E INFORMAÇÕES FISCAIS DO SIMPLES | 0%                                                                                                    | CAL                                                                                                    | ENDÁI    | RIO      |          |                |          |          |
| Corse & Básico do SEDIF - SN - Sistema Electrónico de Documentos e<br>Informações Fiscais do Simples Nacional       Image: Statema Electrónico de Documentos e<br>Informações Fiscais do Simples Nacional         Image: Statema Electrónico de Documentos e<br>Informações Fiscais do Simples Nacional       Image: Statema Electrónico de Documentos e<br>Informações Fiscais do Simples Nacional         Image: Statema Electrónico de Documentos e<br>Informações Fiscais do Simples Nacional       Image: Statema Electrónico de Documentos<br>Image: Statema Electrónico de Documentos<br>Image: Statema Electrónico de Documento<br>Image: Statema Electrónico de Documento<br>Image: Statema Electr                                                                                            | MORNAL  <br>URSD BÁSICO DO SEDIF / SH - CBS 01/14E                                                                                                    | de conclusão do curso                                                                                                    | •                                                                                                    |          | m        | aio 20   | 16             |          |          |
| Image: Installandi do Salaria       Image: Installandi do Salaria       Image: Image: Image                                                                                                    | Curso Básico do SEDIF - SN - Sistema Eletrônico de Documentos e<br>Informações Fiscais do Simples Nacional                                                          | 📥 NAVEGAÇÃO 🖂                                                                                                    | 1                                                                                                    | 21       | 3        | +        | 599<br>5<br>12 | *        | 7        |
| Módulo 1: Baixando e Instalando e SEDIF       B Coras Baixa do SEDIF / 54 - CBS         B Coras Baixa do SEDIF / 54 - CBS       Coras Baixa do SEDIF / 54 - CBS         B Coras Baixa do SEDIF / 54 - CBS       Coras Baixa do SEDIF / 54 - CBS         B Coras Baixa do SEDIF / 54 - CBS       Coras Baixa do SEDIF / 54 - CBS         Módulo 2: Contencendo e Aplicativo       B Coras Baixa do SEDIF / 54 - CBS         B Coras Coras Baixa do SEDIF       B Coras Coras Baixa do SEDIF / 54 - CBS         Módulo 3: Codastrando um Novo Contribuirte       B Módulo 4: Clastar Androis e properativo a Movie         B Coras Coras Baixa do Unitado E Coras Baixa do SEDIF / 54 - CBS       B Módulo 4: Clastar Androis e properativo a Movie         B Módulo 4: Clastar Androis e Documento B Michael 6: Clastar Androis e Documento B Michael 6: Clastar Androis e Documento B Michael 6: Clastar Androis e Documento B Michael 6: Clastar Androis e Documento B Michael 6: Clastar Androis e B Michael 6: Clastar Androis e B Michael 6: Clastar Andro                                                                                                    | Manual do aluno mooste                                                                                                    | Pigina inicial     Painel     Piginas do site                                                                                                    | 13                                                                                                    | 14<br>23 | 17<br>24 | 18<br>25 | 15<br>26       | 20<br>27 | 73<br>28 |
| Módulo 3: Cadastrando um Novo Contribuinte     Im Hodua 3: Cadastrando um Novo       Módulo 3: Cadastrando um Novo Contribuinte     Im Hodua 4: Crunos, Abrindo e       Im Ução 1: Cadastrando um Novo contribuinte     Im Hodua 4: Crunos, Abrindo e       Im Ução 1: Cadastrando um Novo contribuinte     Im Hodua 4: Crunos, Abrindo e       Im Hodua 5: Stormando e     Im Hodua 6: Crunos, Abrindo e       Im Hodua 6: Crunos Abrindo e     Im Hodua 7: Impresses       Im Hodua 7: Impresses     Im Hodua 7: Impresses       Im Lipita 1: Cadastrando um novo documente para enção     Im Hodua 7: Impresses                                                                                                    | Módulo I: Baixando e Instalando o SEDIF Cupo I: Reseando e existiando o SEDIF Módulo 2: Connecendo e Aplicative                                                     | Illi Cuno Basico de SEDF / SN - CBS<br>CV/Let<br>Illi Fanctopamen<br>Illi Cuno Basico de SEDF - SN -<br>Sotema Electivos de<br>Illi Hocuso J - Bascando e<br>Instalando e SEDF<br>Illi Hocuso J - Contecendo o<br>Apócituro                | 27 30 83<br>CHAVE DE EVENTOS<br>CHAVE DE EVENTOS<br>Chave eventos globais<br>Coultar eventos de grupo<br>Coultar eventos de utupo<br>Coultar eventos de utupo |          |          |          |                | 0        |          |
| Modulo 4: Jonando, Abrindo um revo decumento la Mirkola 7: Impresses la Modulo 7: Impresses la Mirkola 7: Impresses la Mirkola contes la Mirkola contes la M                                                                                                    | Módulo 3: Cadastrando um Novo Centribuinte                                                                                                    | apocativa<br>Ille Hódaio 3: Catastrando um Hóvo<br>Contribuinte<br>Ille Hódaio 3: Catastrando e<br>Prenchendo um Docum<br>Ille Hódaio 5: Encerando o<br>Documento<br>Ille Hódaio 5: Encerando o<br>Documento<br>Ille Hódaio 5: Encerando o |                                                                                                    |          |          |          |                |          |          |
| Chan a succession a percentation                                                                                                    | Módulo 4 : Criando, Abrindo e Preenchendo um Documento<br>Lição 1 : Criando e atoindo um novo documento para edição<br>Lição 2 : Preenchende a declaração           | III Módulo 7 : Impressos<br>IIII Meus Cursos<br>IIII Cursos                                                                                                    |                                                                                                    |          |          |          |                |          |          |

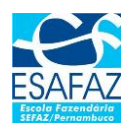

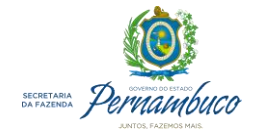

14) Para acessar a lição, clique na "Lição 01 - Baixando e instalando o SEDIF"

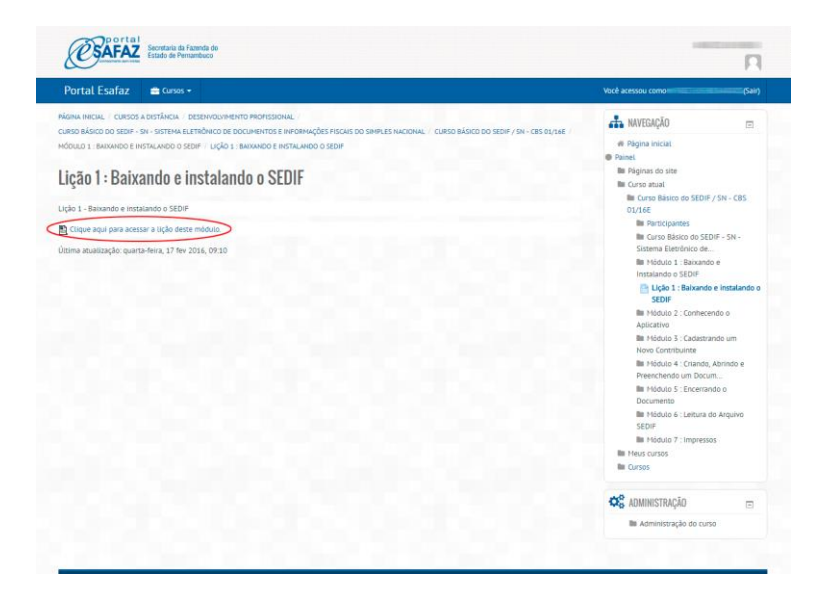

15) Pronto! Agora, a sua vídeo-aula abrirá e você perceberá que há um <u>painel de controle</u>, no rodapé de cada lição. Onde você poderá avançar, retroceder ou pausar o filme, de acordo com sua necessidade.

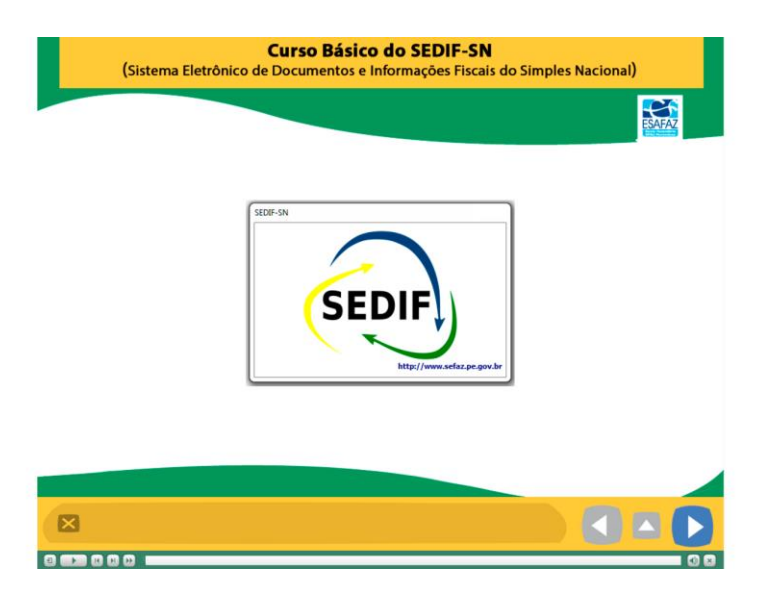

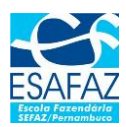

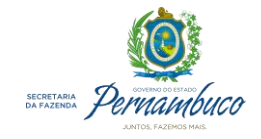

16) Assim que chegar no final do filme, pode fechar a janela da lição e você retornará para a página do conteúdo programático, onde poderá acessar a próxima lição.

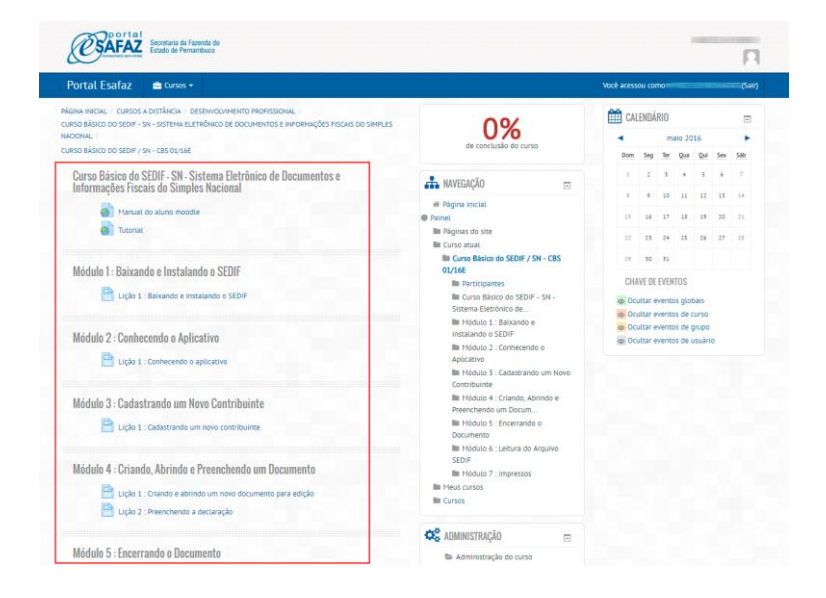

17) A medida que você vai acessando as lições, o percentual de conclusão vai aumentando até completar 100%.